# ИНСТРУКЦИЯ ПО РЕГИСТРАЦИИ И ПОДКЛЮЧЕНИЮ ЛИЦЕВОГО СЧЕТА

1. При первичной регистрации в Личном кабинете клиента Вам необходимо указать адрес электронной почты. Он будет использован в Личном кабинете в качестве Вашего имени пользователя (логина) для доступа к услугам Личного кабинета. Паролем может использоваться любая комбинация букв и цифр на английском языке, количество символов не менее 5, не более 10. При регистрации вы должны ввести выбранную комбинацию. Дополнительные данные Вы сможете заполнить в своем Личном кабинете после прохождения регистрации.

| регистрация               | Вход→                               |
|---------------------------|-------------------------------------|
| Регистрируясь в личном ка | бинете вы получате полный доступ ко |
| всем функциям.            |                                     |
| E-mail                    |                                     |
|                           |                                     |

2. После регистрации к Вам на почту указанный при регистрации будет отправлено сообщение с кодом подтверждением регистрации, который необходимо ввести в форму ниже.

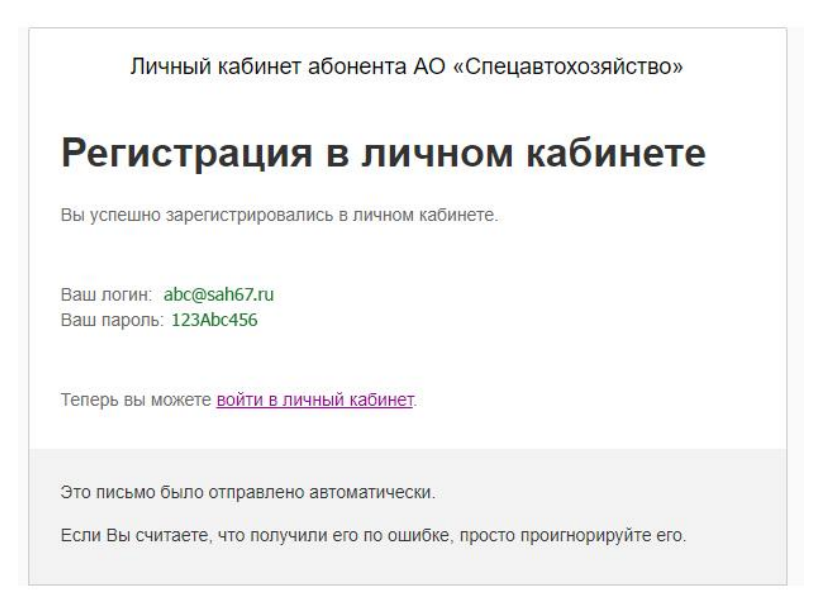

3. Вы успешно зарегистрированы в Системе. Для Вас создан Личный кабинет! Для начала работы с Личным кабинетом Вам необходимо подключить к нему Ваши лицевые счета.

| Пичный кабинет<br>АО «Спецавтохозяйство» | Коплате: 0.00 P       |              |           | abc@sah67.ru<br>лицевой счет не привязан 🔻 |
|------------------------------------------|-----------------------|--------------|-----------|--------------------------------------------|
| Юнформация                               | Добавить лицевой счет |              |           |                                            |
| 2                                        | Номер лицевого счета  |              |           |                                            |
| начиспения<br>и платежи                  |                       |              |           |                                            |
|                                          | Сумма из квитанции    |              |           |                                            |
| Квитанции                                |                       |              |           |                                            |
|                                          |                       |              | Привязать |                                            |
|                                          |                       |              |           |                                            |
|                                          | Текущие привязки      |              |           |                                            |
|                                          | Дата привезки         | Лицевой счет | Действия  |                                            |
|                                          | Не найдено привязок   |              |           |                                            |
|                                          |                       |              |           |                                            |
|                                          |                       |              |           |                                            |
|                                          |                       |              |           |                                            |
|                                          |                       |              |           |                                            |
|                                          |                       |              |           |                                            |
|                                          |                       |              |           |                                            |
|                                          |                       |              |           |                                            |
|                                          |                       |              |           |                                            |

4. Поздравляем! Все шаги пройдены, Вы можете пользоваться Личным кабинетом клиента. В случае наличия нескольких лицевых счетов Вы можете провести их привязку в личном кабинете.

| Пичный кабалет<br>АD «Спецавтохозяйство»                                                                                                    | Коплате: 447.30 Р                                                                            |                     |                                                                                                    |                                                      | abc@sah67.ru<br>№ 123543566 👻 |
|----------------------------------------------------------------------------------------------------|----------------------------------------------------------------------------------------------|---------------------|----------------------------------------------------------------------------------------------------|------------------------------------------------------|-------------------------------|
| Conceptional and the second second se | Информация С г.Сыоленск Инаков Ивановен Номер не ухазан С номер не ухазан С аксертите ухазан |                     | Еллинс<br>Коллате<br>447.30 Р                                                                          |                                                      |                               |
|                                                                                                    | Номер ЛС:<br>Число зарегистрированных:<br>Число прокивающих:                                 | 123543566<br>5<br>5 | Долг на начало феврали"20<br>Начислено в феврале<br>Перерасчет<br>Начислено лени в феврале<br>Оплачено | 447.30 P<br>447.30 P<br>0.00 P<br>0.00 P<br>447.30 P |                               |
|                                                                                                    |                                                                                              |                     |                                                                                                    |                                                      |                               |

# ПЕРЕЧЕНЬ ВОЗМОЖНОСТЕЙ "ЛИЧНОГО КАБИНЕТА"

## 1.1 Информация

- Регистрация и активация личного кабинета клиента;

- Подключение одного или нескольких ЛС к учетной записи;

- Получение актуальной общей информации по ЛС:

- персональные данные владельца ЛС (номер ЛС, адрес регистрации, адрес доставки корреспонденции),

- состояние лицевого счета (текущая задолженность по услугам),

### 1.2 Начисления и платежи

- Начисления за текущий месяц;

- История начислений
- История платежей

### 1.3 Квитанции

- Скачивание квитанций за выбранный период